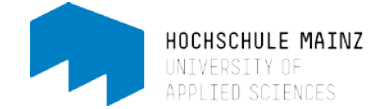

## DER KURSBAUSTEIN "CHECKLISTE"

Dieser Kursbaustein erlaubt die Erstellung von Checklisten/todo-Listen innerhalb eines Kurses. Die Checkliste kann so konfiguriert werden, dass sie für die Studierenden nur einsehbar ist oder dass die Studierende selbst die verschiedenen Tasks abhaken. Als Kursbetreuer können Sie den Fortschritt in den benutzerspezifischen Checklisten verfolgen und ggfs. Punkte oder eine Bewertung vergeben (optional). Falls gewünscht, kann eine Checkliste zusätzlich mit einem Abgabedatum versehen werden. Nach Ablauf der festgelegten Abgabefrist ist sie für die Studierenden gesperrt.

## 1. Eine Checkliste einfügen und konfigurieren

Starten Sie im geöffneten Kurs den Kurseditor. Klicken Sie hierzu auf *Werkzeuge > Kurseditor* (1). Fügen Sie anschließend den Kursbaustein *Checkliste* ein(2).

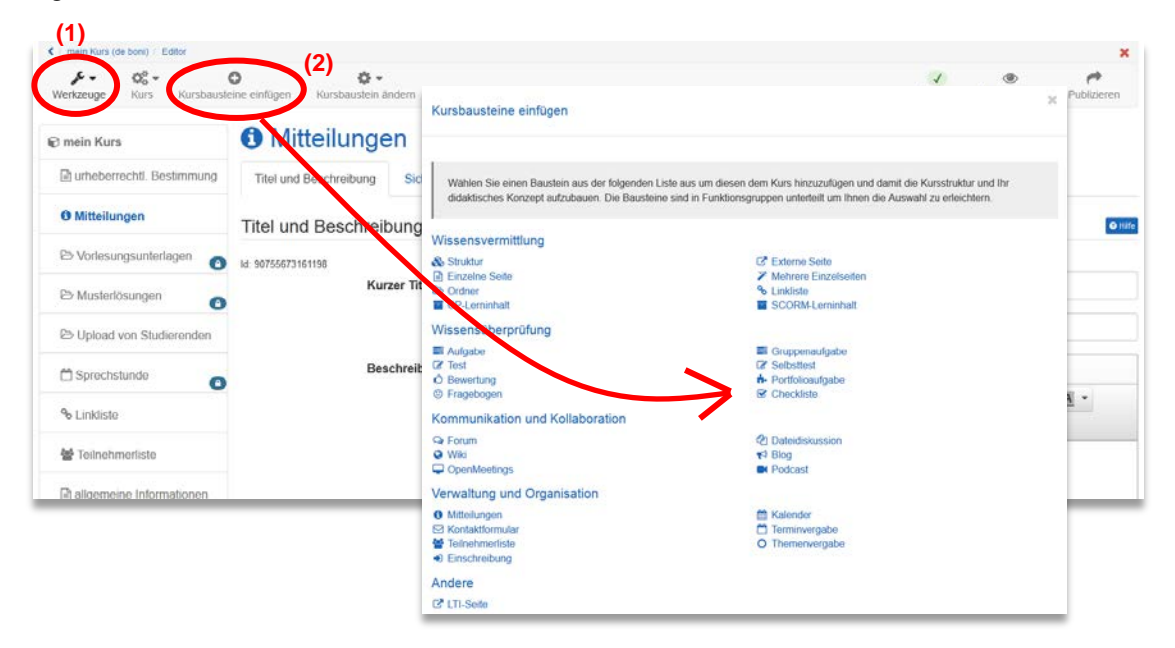

Der neue Baustein wird unterhalb des zuletzt angeklickten Kursbausteins eingefügt. Er lässt sich per drag&drop nach oben oder unten schieben: Baustein *Checkliste* anklicken (es erscheint ein Kreuz-Symbol) und zur Wunschstelle verschieben. Die Zielstelle wird anhand einer schwarzen Linie angedeutet.

Nun können Sie den Baustein Checkliste konfigurieren.

Unter dem Tab *Titel und Beschreibung* können Sie den Baustein bei Bedarf umbenennen. In unserem Beispiel soll er "todo-Liste" lauten. Auch eine Beschreibung kann optional geschrieben werden. *Speichern* nicht vergessen.

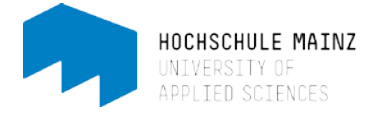

| 3 mein Kurs                 | Checklis             | ste             |                                                                                                    |
|-----------------------------|----------------------|-----------------|----------------------------------------------------------------------------------------------------|
| 🖹 urheberrechtl. Bestimmung | Titel und Beschreibu | ung Sichtbarker | t Zugang Kenfiguration Checkboxen                                                                                                |
| Ø Mitteilungen              | Titel und Besch      | nreibung des    | Kursbausteins                                                                                                    |
| Checkliste                  | ld. 92438589550757   | 0               |                                                                                                    |
| 🗅 Vorlesungsunterlagen 🍙    |                      | Kurzer Titel 🍁  | todo-Liste                                                                                                    |
| 🗈 Musterlösungen 🕜          |                      | Titel           | Geben Sie hier einen optionalen Inhaltstitel an für "Checkliste"                                                                 |
| B Upload von Studierenden   |                      | Beschreibung    | Bearbeiten - Einfügen - Ansicht - Format -                                                                                       |
| 🗂 Sprechstunde 🛛 💿          |                      | _               | B I U I I I I I I I I I I I I I I I I I                                                                                          |
| & Linkliste                 |                      |                 | Diese todo-Liste soll Ihnen helfen, einen Überblick über die im Laufe der Projektphase zu erbringenden Leistungen zu<br>behalten |
| 😸 Teilnehmerliste           |                      |                 |                                                                                                    |
| allgemeine Informationen    |                      |                 |                                                                                                    |
| Aufgabe 1                   |                      |                 | P                                                                                                    |
| 🕼 unser Wiki                |                      | Anzeige         | Kurztitel, Beschreibung und Inhalt                                                                                               |
| 🗞 Szenario 3                |                      |                 | Speichern                                                                                                    |
| Q Forum                     |                      |                 |                                                                                                    |

Unter dem Tab *Konfiguration* können Sie die Checkliste feiner konfigurieren. Sie können bestimmen, ob ein Abgabedatum für die Checkliste wirksam sein soll, und ob und wie die Kursteilnehmer bewertet werden. In unserem Beispiel soll die Checkliste bis zum 30. Oktober abgearbeitet werden, die Studierenden sollen automatisch das Feedback "Bestanden" erhalten, sofern 3 von 5 todos bearbeitet wurden. Es soll kein individuelles Kommentar ausgegeben werden.

| Checkliste                                         |                                                                                                    |
|----------------------------------------------------|----------------------------------------------------------------------------------------------------|
| Titel und Beschreibung Sichtbarkeit                | Zugang Konfiguration Checkboxen                                                                                                    |
| Konfiguration der Checkliste                       | \$ TT*                                                                                                    |
|                                                    |                                                                                                    |
|                                                    | Wählen Sie ob die Checkliste bis zu einem bestimmten Datum ausgefüllt sein muss und ob der Benutzer dafür Punkte oder eine<br>Information zum Bestanden-Status erhalten soll. |
| Checkliste bei Abgabedatum für<br>Benutzer sperren | $\checkmark$                                                                                                    |
| Abgabedatum                                        | 30.10.2015 🛍 00 : 00                                                                                                    |
| Punkte vergeben                                    | Imme Checkboxen Einzelpunkte                                                                                                    |
| Minimal erreichbare Punkte 🍀                       | 0                                                                                                    |
| Maximal erreichbare Punkte 🍀                       | 5                                                                                                    |
| Bestanden / Nicht bestanden ausgeben               |                                                                                                    |
| Art der Ausgabe                                    | Sutomatisch durch Punkteschwelle Sutomatisch bei Anzahl Checkboxen Vanuell durch Betreuer                                                                                     |
| Punkteschwelle für Bestanden 🗱                     | 3                                                                                                    |
| Individueller Kommentar                            | Π                                                                                                    |
| Hinweis für alle Benutzer                          |                                                                                                    |
|                                                    | P A                                                                                                    |
| Hinweis für Betreuer                               |                                                                                                    |
|                                                    |                                                                                                    |
|                                                    | p                                                                                                    |
|                                                    | Speichern                                                                                                    |

**E-Learning Center** 

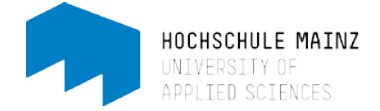

Unter dem Tab Checkboxen können Sie nun die einzelnen todos festlegen:

Mit der Freigabeeinstellung bestimmen Sie wer die Checkbox markieren kann. *Benutzer und Betreuer* gestattet sowohl dem Kursteilnehmer wie auch dem Betreuer die Selektion der Checkbox. Wählen Sie jedoch *Nur Betreuer*, kann der Kursteilnehmer die Checkbox zwar sehen, sie aber nicht auswählen.

Über die Kontextsensitive Hilfe können Sie lesen, welche anderen Einstellungen möglich sind:

| Checkboxen                                                                                                    |                     |
|----------------------------------------------------------------------------------------------------|---------------------|
| Wählen Sie "Checkbox hinzufügen" um eine neue Checkbox zu erzeugen oder "Editieren" um eine bestehende Checkbox zu verändern. |                     |
|                                                                                                    | Checkbox hinzufügen |

In unserem Beispiel soll der erste todo "ich habe ein Thema gewählt" lauten, die Studierenden sollen ihn selbst anhaken. Ist dies geschehen, soll der todo als "erledigt" markiert werden:

| (1)                 |                             |    |
|---------------------|-----------------------------|----|
| Checkbox bearbeiten |                             | ×  |
| Titel               | ich habe ein Thema gewählt  |    |
| Freigabe            | Benutzer und Betreuer       | ~  |
| Beschriftung        | Erledigt                    | ~  |
| Punkte              | Punkte vergeben bei Auswahl |    |
|                     | 1.0                         |    |
| Beschreibung        |                             | 2  |
|                     |                             |    |
|                     |                             |    |
|                     | p                           | ii |
| Datei               | Datei wählen                | 1  |
|                     | Speichern Löschen Abbrechen |    |
|                     |                             | _  |

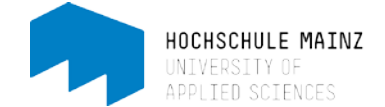

## 2. Die Änderungen publizieren

Nachdem Sie gespeichert haben, überprüfen Sie zunächst, ob alle Konfigurationen richtig sind: Oben rechts im Kurseditor ist das Status-Symbol. Ist an dieser Stelle ein grünes Icon zu sehen (1), kann der Kurs publiziert werden.

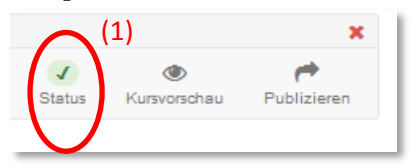

(Ein rotes Icon deutet auf einen Konfigurationsfehler hin. Durch einen Klick auf das rote Symbol bekommen Sie eine Übersicht über bestehende Probleme und können direkt dorthin navigieren).

Um zu publizieren, klicken Sie oben rechts auf *Publizieren*. Wählen Sie im folgenden Dialogfenster zuerst unten *Weiter*. Da der Kurs bereits einmal publiziert worden ist, sollten Sie alle weiteren Einstellungen so belassen und direkt auf *fertigstellen* klicken.

Als Kursbesitzer (bzw. es genügen auch Betreuer-Rechte) können Sie über die Checklistenverwaltung (2) den Checklistenstand einsehen sowie als PDF-Datei herunterladen (3):

| € MSP                         | Chec                         | kliste        |                      |                      |                 |                       |                                |                              |                                   |                           |
|-------------------------------|------------------------------|---------------|----------------------|----------------------|-----------------|-----------------------|--------------------------------|------------------------------|-----------------------------------|---------------------------|
| Syllabus                      | <ul> <li>Beschrei</li> </ul> | bung ausbler  | nden                 |                      |                 |                       |                                |                              |                                   |                           |
| Mail-Verteiler                | hier                         | können S      | ie überprü           | ifen, welche Lei     | rnschritte Si   | e bereits b           | earbeitet habe                 | n (                          | 2)                                |                           |
| 🕨 💩 1. Einführung             |                              |               |                      |                      |                 |                       |                                |                              | <b>Z)</b> Au:                     | sblenden                  |
| 1A: Einteilung in Teams       |                              |               | Persönlich           | ne Checkliste        |                 |                       |                                | Checklisten Verwaltur        | ıg                                | >                         |
| IB: Einteilung in Teams       |                              |               |                      |                      |                 |                       |                                |                              |                                   | <ul> <li>Hilfe</li> </ul> |
| C 1C: Einteilung in Teams     | In der u                     | nten stehend  | len Listen fin       | den Sie die von Ihne | en betreuten Te | eilnehmer dies        | es Kurses. Wählen              | Sie "Bearbeiten" um d        | die Checkbox-Ausw                 | /ahl                      |
| C 1D: Einteilung in Teams     | oder Pl                      | inkle eines i | eimenmers zu         | i veranuem.          |                 |                       |                                |                              |                                   |                           |
| 🕶 🗞 2. Selbst-/Zeitmanagement |                              |               |                      |                      |                 | 5 Eint                | räge                           |                              | <b>T</b> -                        | F O                       |
| 🕨 🗞 Materialien               |                              |               | 1 Joh                |                      |                 |                       |                                |                              | da ich habe in                    | 4b leb                    |
| 🕨 🗞 E-Tools                   |                              |               | habe 2               |                      |                 |                       |                                |                              | meinem                            | meinem                    |
| freiwillige Aufgabe           |                              |               | Ziele für<br>das     |                      | 3 Ich habe      | 3a. Ich<br>habe alle  |                                |                              | Kalender eine<br>Serie mit fester | Kalende<br>Serie fi       |
| ✓ Checkliste                  |                              |               | Studium              |                      | die To Do       | Aufgaben              | 3b. Ich habe<br>alle           | 3c. Ich habe die             | Uhrzeit zur<br>täglichen          | nächste                   |
| 🕨 🚳 3. Themenstrukturierung   |                              |               | (1 Ziel für<br>das   |                      | angelegt        | sämtlichen            | gegenwärtigen<br>Hauptaufgaben | Hauptaufgaben                | Pflege der To                     | wöcher                    |
| & 4. Literaturrecherche       |                              |               | gesamte<br>Studium   | 2. Ich habe die      | angefangen      | (Zetteln,<br>Emails   | in der<br>Eisenhower-          | Eisenhower-<br>Matrix in der | eingestellt: Für<br>4 Wochen      | Meilens                   |
| & 5. Team Building/Konflik    |                              |               | 1 Ziel für<br>dieses | Meilensteinliste     | (in Excel       | etc.) in die<br>Liste | Matrix (siehe<br>Arbeitsblatt) | Tabelle/Wunderlist           | täglich<br>(morgens oder          | (z.B. Fr                  |
| & 6. Exposéerstellung         | Vorname                      | Nachname      | Semester)            | 2016 befüllt         | Wunderlist)     | überführt             | eingeteilt                     | versehen                     | abends)                           | Uhr)                      |
| & 7. Schreiben/Arbeiten mit   | studi5                       | fhmainz       |                      |                      |                 |                       |                                |                              |                                   |                           |
| & 8. wiss. Arb. mit Word      | studi3                       | fhmainz       |                      |                      |                 |                       |                                |                              |                                   |                           |
| 🕨 🗞 9. Kreativitätstechniken  | studi9                       | fhmainz       |                      |                      |                 | ~                     |                                | $\checkmark$                 | ~                                 |                           |
| & 10. Wissenschaft vs. Phil   | studi1                       | fhmainz       | $\checkmark$         | $\checkmark$         | $\checkmark$    |                       |                                |                              |                                   |                           |
| & 11. Präsentieren/Visuali    | <                            |               |                      |                      |                 |                       |                                | (3)                          | )                                 | >                         |
| Aufgabenbereich               |                              | •             | Übersi               | cht als PDF          | ledigte Checkb  | oxen als PDF          | Per Box Bewe                   | rtung Editieren              | >                                 |                           |

Eine Bewertung durch Sie als Kursbesitzer (bzw. Betreuer) ist ebenfalls möglich. Klicken Sie hierzu unter Werkzeuge auf Bewertungswerkzeug, Dann auf *Nach Kursstruktur*. Es erscheinen alle Kursbausteine, für die eine Bewertung möglich ist.

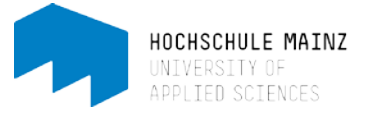

| Werkzeuge Kurs                                                                                                    |                                                                                                    |                                                                                       |                    |                   |                     |                           |                                         |               |
|----------------------------------------------------------------------------------------------------|----------------------------------------------------------------------------------------------------|---------------------------------------------------------------------------------------|--------------------|-------------------|---------------------|---------------------------|-----------------------------------------|---------------|
| Bewertung                                                                                                    |                                                                                                    |                                                                                       |                    |                   |                     |                           |                                         |               |
|                                                                                                    | Auswa                                                                                                    | ahl eines Kur                                                                         | sbausteines        | 6                 |                     |                           |                                         |               |
| Nach Gruppen                                                                                                    | Wählen Si                                                                                                    | e einen der untenstel                                                                 | nenden Kursbaustei | ne aus. Sie könne | n dann für die      | esen Kursbaustei          | n die Bewertungen ansehen oder veränder | n.            |
| Nach Kursstruktu                                                                                                    | ur 🔰                                                                                                    |                                                                                       |                    |                   |                     |                           |                                         | <u>↓</u> ≟+ 0 |
| Nach Benutzer                                                                                                    | Kursbau                                                                                                    | stein                                                                                 |                    | Wählen            |                     | Max.                      | Gesamtauswertung                        |               |
|                                                                                                    | 🚓 mein H                                                                                                    | Kurs                                                                                  |                    |                   |                     |                           |                                         |               |
| Massenbewertung                                                                                                    | ☑ todo-                                                                                                    | Liste                                                                                 |                    | Auswählen         |                     |                           | 5                                       |               |
| Leistungsnachweis                                                                                                    | e 🖬 Aufga                                                                                                    | abe 1                                                                                 |                    | Auswählen         |                     |                           |                                         |               |
|                                                                                                    | & Szen                                                                                                    | ario 3                                                                                |                    |                   |                     |                           |                                         |               |
|                                                                                                    | ■ I MS                                                                                                    | -Aufgabe 1                                                                            |                    | Auswählen         |                     |                           | 2                                       |               |
|                                                                                                    |                                                                                                    | Aufgabe ?                                                                             |                    | Auswählen         |                     |                           | 2                                       |               |
|                                                                                                    | A Pur                                                                                                    | ktekonto                                                                              |                    | Auswählen         |                     |                           | £                                       |               |
|                                                                                                    | long i ui                                                                                                    | INICKOIIIO                                                                            |                    | Auswanien         |                     |                           |                                         |               |
|                                                                                                    | 🗗 Portfo                                                                                                    | blioaufgabe                                                                           |                    | Auswählen         |                     |                           | 5                                       | ∧ nach ob     |
| Der Tabelle                                                                                                    | n-Export erfolş                                                                                                    | gt über das                                                                           | Symbol             | Auswählen         |                     |                           | 5                                       | 🔺 nach ob     |
| Der Tabelle                                                                                                    | ه Porton<br>n-Export erfol                                                                                                    | olioaufgabe<br>gt über das                                                            | Symbol             | Auswählen         |                     |                           | 5                                       | A nach obr    |
| Der Tabeller                                                                                                    | * Portion                                                                                                    | gt über das                                                                           | Symbol             | Auswählen         |                     |                           | 5<br>*                                  | A nach ob     |
| Der Tabelle:                                                                                                    |                                                                                                    | gt über das                                                                           | Symbol             | Auswählen         |                     |                           | 5<br>*                                  | A nach ob     |
| Der Tabelle:                                                                                                    | Portform-Export erfolg      www.tong      Control of todo-Liste <communication <="" td=""></communication>                                                                                                    | gt über das                                                                           | Symbol             | Auswählen         |                     |                           | 5<br>*                                  | ▲ nach ob     |
| Cer Tabelle:                                                                                                    | Portform     Portform    | gt über das                                                                           | Symbol             | Auswählen         | _                   |                           | 5<br>*                                  | A nach ob     |
| C nen Kurs (Krbor) Brevener<br>/ ren Kurs (Krbor) Brevener<br>/ Kurs<br>Breventung<br>Nach Gruppen<br>Nach Kursstruktur<br>Nach Benutzer                                                                                                    | Portice      Portice     | gt über das                                                                           | Symbol             | Auswählen         | _                   | li-                       | 5<br>*                                  | A nach ob     |
| Constant Section Serverlag<br>Konstant Section Serverlag<br>Kars<br>Bewertung<br>Nach Karsstruktur<br>Nach Benutzer<br>Massenbewertung                                                                                                    | Portformer                                                                                                    | gt über das                                                                           | Symbol             | Auswählen         | мах                 | I±*<br>Bestanden          | 5<br>*                                  | A nach ob     |
| Constantistation<br>Constantistation<br>Constantista | Portice      Portice     | gt über das                                                                           | Symbol             | Auswählen         | Max                 | I±*<br>Bestanden          | 5<br>*                                  | A nach ob     |
| C mer Kurs (Krow) Brevenerg<br>Ker verzeuge<br>Kwarzeuge<br>Kwarzeuge<br>Nach Gruppen<br>Nach Benutzer<br>Massenbewertung<br>Lestunganachweise                                                                                                    | Portformer                                                                                                    | gt über das<br>ursteilnehmers<br>vername                                              | Symbol             | Auswählen         | Max.<br>5<br>5      | l <u>t</u> .<br>Bestanden | 5<br>*                                  | ▲ nach ob     |
| C men Kurs (K bee) Brewerker<br>Kersen Kurs (K bee) Brewerker<br>Kersen Kursen<br>Nach Gruppen<br>Nach Brenutzer<br>Nach Benutzer<br>Massenbewertung<br>Lestungsnachweise                                                                                                    | h-Portion     h-Portion     h-Portion | gt über das<br>gt über das<br>ursteilnehmers<br>vername<br>stud:1<br>stud:2<br>stud:3 | Symbol             | Auswählen         | Max.<br>5<br>5<br>5 | l <u>t</u> *<br>Bestanden | 5<br>*                                  | ► nach ot     |

Bei diesbezüglichen Fragen oder Probleme wenden Sie sich bitte an das E-Learning Center.

http://elearning.hs-mainz.de